# Add and Replace Authority Records (NACO-Authorized Users Only)

Last updated: June 9, 2006

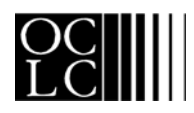

OCLC Online Computer Library Center, Inc. 6565 Frantz Road, Dublin, OH 43017-3395

### **Revision History**

| Date        | Section title                                                                                 | Description of changes                                                                           |
|-------------|-----------------------------------------------------------------------------------------------|--------------------------------------------------------------------------------------------------|
| July 2004   | 3. Review<br>bibliographic or<br>authority record                                             | New section that documents enhanced peer review functionality.                                   |
| June 2005   | <ol> <li>Add new authority<br/>record</li> <li>Replace master<br/>authority record</li> </ol> | Revised to reflect that migration of the Authority File to a single database on a new platform.  |
| August 2005 | <ol> <li>Add new authority<br/>record</li> <li>Replace master<br/>authority record</li> </ol> | Corrected information about available after they are added to or replaced in the Authority File. |

© 2002 OCLC Online Computer Library Center, Inc. 6565 Frantz Road Dublin, OH 43017-3395 USA

OCLC<sup>®</sup> users are hereby granted permission to reproduce this manual for their internal use. Reproduction of substanstial portions of this manual must contain the OCLC copyright notice.

Unless otherwise noted, all product and service names are registered trademarks or trademarks of OCLC.

### **Table of Contents**

#### 1 Add new name authority record Who can create name authority records?, 4 When to create a name authority record, 4 How to add a new name authority record, 4 Recently added records locked pending distribution, 5 Submit new record for review, 5

#### 2 Replace master name authority record Who can replace master name authority records?, 6 When to replace a master name authority record, 6 How to replace a master name authority record, 6 Note on duplicate detection, 7 Recently replaced records locked pending distribution, 7 Submit revised record for review, 7

## 3 Review bibliographic or authority record

How record reviewing works, 8 Why submit a record for review?, 9 Who can submit records for review?, 9 Reviewee: Designate reviewer institutions, 9 Reviewee: Submit a record for review, 11 Reviewee: View your submitted records, 11 Reviewee: Recall submitted record, 12 Reviewer: View list of records for review, 12 Reviewer and reviewee: Comments and responses, 13 Reviewee: Revise record: take action or resubmit for review, 13

# 1 Add new name authority record

Who can create name authority records?

- Users with a Limited or higher authorization level can create name records using any method (complete a workform, derive an existing record, generate from a heading in bibliographic record).
  - Only NACO-authorized users can add new records to the Authority File.
  - NACO-authorized users have one of the following authorization levels: NACO Regular (NAR), NACO National (NAN), Enhance National (ENN), or CONSER National (CON).

When to create a name authority record

- When no authority record exists for a heading.
- When you have sufficient information to create a complete and accurate authority record for the heading.

How to add a new name authority record

|   | Action                                                                                                    |  |
|---|----------------------------------------------------------------------------------------------------|--|
| 1 | Complete the new record you are editing.<br>Or                                                                                                    |  |
|   | Retrieve the completed record from the Authority Save File.                                                                                                    |  |
| 2 | If not in edit mode, open the Edit list and click <b>Edit Record</b> or open the Action list and click <b>Edit Save File Record</b> .                                                                                                    |  |
| 3 | <ul> <li>On the Action list, click Add Record.</li> <li>The system asks you to confirm that you want to add the new authority record.</li> <li>Add record: Click OK to continue and add the new record to the OCLC Authority File.</li> <li>Cancel adding record: Click Cancel if you do not want to add the new authority record now.</li> <li>Results</li> <li>Duplicate detection</li> <li>The system searches the Authority File for the main entry in the record.</li> </ul>                                                                                                    |  |
|   | <ul> <li>If a matching heading is found, the system displays an error message and<br/>prevents you from adding the record.</li> <li>Validation</li> </ul>                                                                                                    |  |
|   | <ul> <li>The system validates the record before adding it to the OCLC Authority File.</li> <li>If the record contains invalid data, the system returns you to edit mode.Validation messages inserted in the record highlight errors. Correct the errors and then retry adding the record.</li> </ul>                                                                                                    |  |
|   | <ul> <li>Add to OCLC Authority File</li> <li>When the record is valid, the system: <ul> <li>Adds the record to the OCLC Authority File.</li> <li>Assigns an OCLC authority record number (ARN) and a Library of Congress control number (LCCN).</li> <li>Stores the record for delivery to the Library of Congress for approval.</li> <li>Deletes the original record from the Connexion Authority Save File.</li> <li>Displays the new authority record, including the assigned ARN and LCCN (local edit mode).</li> <li>Displays a message confirming that the record has been added to the</li> </ul> </li> </ul> |  |
|   | Displays a message confirming that the record has been added to the OCLC Authority File.                                                                                                    |  |

| Recently added<br>records locked<br>pending distribution | <ul> <li>When an authority record is added to the OCLC Authority File, the<br/>WorldCat record is locked until it completes the cycle of distribution to all<br/>NACO notes.</li> </ul>         |
|----------------------------------------------------------|----------------------------------------------------------------------------------------------------|
|                                                          | <ul> <li>For more information on this process see the NACO website at:</li> </ul>                                                                                                    |
| Submit new record for review                             | http://www.loc.gov/catdir/pcc/naco/nodes.html<br>In the following situations, submit new authority records for review by Library of<br>Congress staff before adding them to the Authority File: |
|                                                          | <ul> <li>You are a newly authorized NACO participant required to submit work for<br/>review by Library of Congress staff.</li> </ul>                                                            |
|                                                          | • You are not required to submit work for review, but you have a question about a                                                                                                    |

name authority record you have modified.

# 2 Replace master name authority record

Who can replace master name authority records?

- Only a NACO-authorized user can replace a master authority record in the Authority File.
- NACO-authorized users have one of the following authorization levels: NACO Regular (NAR), NACO National (NAN), Enhance National (ENN), or CONSER National (CON).

When to replace a master name authority record

- Correct errors in a master authority record.
- Supply missing information.
  - Add cross references or citations.

|   | Action                                                                                          |
|---|-------------------------------------------------------------------------------------------------|
| 1 | Search the Authority File to retrieve the name authority record you want to modify and replace. |
|   | <b>Results screen:</b> Click the <b>Lock</b> button next to the heading of the record you want. |
|   | Full record: On the Action list, click Lock WorldCat record.<br>Or                              |
|   | Retrieve a master name authority record from your Connexion Authority Sav File.                 |
|   | <b>Results screen:</b> Click the <b>Edit</b> button next to the heading of the record you want. |
|   | Full record: On the Edit list, click Edit Record.                                               |

How to replace a master name authority record

|                                                             |                                                        | Action                                                                                                    |
|-------------------------------------------------------------|--------------------------------------------------------|----------------------------------------------------------------------------------------------------|
|                                                             | 2                                                      | Modify the record as you wish.                                                                                                    |
|                                                             | 3                                                      | <ul> <li>On the Action list, click Replace Record.</li> <li>Confirm the Replace action <ul> <li>The system asks you to confirm that you want to replace the record.</li> <li>Replace record: Click OK to continue and replace the master authority record.</li> <li>Cancel replacing record: Click Cancel if you do not want to replace the master authority record now.</li> </ul> </li> <li>Results <ul> <li>Validation</li> <li>The system validates the record before replacing it in the OCLC Authority File.</li> <li>If the record contains invalid data, the system returns you to edit mode. Validation messages inserted in the record highlight errors. Correct the errors and then retry replacing the record.</li> </ul> </li> <li>Replace in OCLC Authority File When the record is valid, the system <ul> <li>Adds the MARC Organization Code associated with your authorization in a \$d in the 040 field, provided the same MARC Organization Code is not already present in the last \$d in the 040 field.</li> <li>Replaces the record in the OCLC Authority File.</li> <li>Stores the record for delivery to the Library of Congress for approval.</li> <li>Deletes the modified master authority record (local edit mode).</li> <li>Displays a message confirming that the record has been replaced in the OCLC Authority File.</li> </ul></li></ul> |
| Note on duplicate detection                                 | Duplicate                                              | e detection uses NACO Normalization rules to match the 1XX heading of d you want to add against the 1XX and 4XX name headings.                                                                                                    |
| Recently replaced<br>records locked<br>pending distribution | <ul> <li>When</li> <li>WorldQ</li> <li>NACO</li> </ul> | an authority record is replaced in the OCLC Authority File, the<br>Cat record is locked until it completes the cycle of distribution to all<br>notes.                                                                                                    |
|                                                             | • For me                                               | ore information on this process see the NACO website at:                                                                                                    |
| Submit revised record for review                            | http://w<br>In the foll<br>Library of                  | ww.loc.gov/catdir/pcc/naco/nodes.html<br>owing situations, submit edited master authority records for review by<br>Congress staff before replacing them in the Authority File:                                                                                                    |
|                                                             | <ul> <li>You are review</li> </ul>                     | e a newly authorized NACO participant required to submit work for by Library of Congress staff.                                                                                                    |
|                                                             | <ul> <li>You are name a</li> </ul>                     | e not required to submit work for review, but you have a question about a authority record you have modified.                                                                                                    |

# 3 Review bibliographic or authority record

**How record reviewing** • Here is a high-level summary of the workflow for reviewing records. **works** 

|   | Action                                                                                                    | Result or Note                                                                                                    |
|---|----------------------------------------------------------------------------------------------------|----------------------------------------------------------------------------------------------------|
| 1 | Reviewee identifies the appropriate reviewer(s).                                                                                                    | <ul> <li>Determined by:</li> <li>Training and mentoring to qualify<br/>the reviewee to participate in a<br/>cooperative program (BIBCO,<br/>NACO, SACO, CONSER)</li> <li>Arrangements made within a<br/>consortium or between<br/>cooperating institutions.</li> <li>Informal, individual arrangements<br/>between colleagues</li> </ul> |
| 2 | Reviewee enters the OCLC symbols of<br>reviewer institutions, using the<br>Reviewer Institutions option in<br>Cataloging Options and/or Authority<br>Options. | To set the list of institutions as the default reviewers, click <b>Save My Default</b> after entering the symbols.                                                                                                    |
| 3 | Reviewee prepares a bibliographic or<br>authority record and submits it for<br>review by taking the <b>Submit for</b><br><b>Review</b> action.                | The system saves the record with the review status <b>Submitted</b> .                                                                                                    |
| 4 | Reviewee notifies reviewer that a record is available for review.                                                                                             | Use e-mail, telephone, or any method convenient for reviewer and reviewee.                                                                                                    |
| 5 | Reviewer retrieves record(s) to be reviewed.                                                                                                    | Use the Search Save File screen<br>(bibliographic save file or authority<br>save file).<br>In the Review File area, click <b>Search</b><br>or press <enter>.</enter>                                                                                                    |

|                                           | _                  |                                                                                                    | i                                                                                                    |                            |
|-------------------------------------------|--------------------|----------------------------------------------------------------------------------------------------|----------------------------------------------------------------------------------------------------|----------------------------|
|                                           |                    | Action                                                                                                    | Result or Note                                                                                                    |                            |
|                                           | 6                  | Reviewer communicates the necessary changes to the reviewee.                                                                                                    | Use any method acceptable to both<br>reviewer and reviewee.<br>Possible methods include: e-mail,<br>telephone, fax, postal mail, and Web-<br>based conferences.                                                                                        |                            |
|                                           | 7                  | <ul> <li>Reviewee retrieves and modifies the record. Then the reviewee:</li> <li>Resubmits the record for further review and approval.<br/>Or</li> <li>Takes the appropriate final action on the record.</li> </ul>                                                 | To be determined by official<br>procedures of a cooperative<br>cataloging program or institution, or<br>based on agreement between<br>reviewer and reviewee.                                                                                           |                            |
| Why submit a record<br>for review?        | •                  | You are required to submit work for r participant in a cooperative catalogin                                                                                                    | eview because you are a newly authoning program.                                                                                                    | rized                      |
|                                           | •                  | Although you are not required to sub<br>about a record you created or modifi                                                                                                    | omit work for review, you have a quest<br>ed.                                                                                                    | tion                       |
| Who can submit<br>records for review?     | A<br>re<br>R<br>of | ny user with a Cataloging authorization<br>ecords for review and/or review a reconnection of review<br>eview procedures, selection of review<br>ther details may vary depending on the<br>rrangement under which the review of                                      | on, Limited level or above, can submit<br>ord submitted to the user's institution.<br>vers, record quality standards applied,<br>he program, institution, project, or othe<br>ccurs.                                                                   | , and<br>er                |
| Reviewee: Designate reviewer institutions | •                  | Use Cataloging Options and/or Auth may access records you submit for r                                                                                                    | ority Options to indicate which instituti<br>review.                                                                                                    | ions                       |
|                                           | •                  | Specifying a default list of reviewers submitting records for review more of                                                                                                    | is <b>optional</b> , but a default list can mak<br>convenient.                                                                                                    | œ                          |
|                                           | •                  | No default reviewers specified. If y<br>Options, you must enter the appropri<br>Submit For Review action. During end<br>displays the list you supplied in your<br>the system deletes the list.                                                                      | you do not specify default reviewers vi<br>iate symbol(s) each time you take the<br>each session, the system retains and<br>most recent submittal. When you log                                                                                        | ia<br><sup>,</sup><br>off, |
|                                           | •                  | <b>Default reviewers specified.</b> If you displays the default list when you tak use the default list as is, edit the list, Modifications to the default list are resession. When you log off, the syste change the default reviewer list at an Authority Options. | specify a list via Options, the system<br>the <b>Submit For Review</b> action. You<br>or delete it and enter a new list.<br>etained for later submittals during the s<br>m reverts to the default list. You can<br>ny time using Cataloging Options or | ı can<br>same              |

|   | Action                                                                                                    |
|---|----------------------------------------------------------------------------------------------------|
| 1 | On the General tab, click <b>Admin</b> .<br>On the Preferences screen, click <b>Cataloging Options</b> or <b>Authority Options</b> .                                                                                                    |
| 2 | At the Cataloging Options screen or the Authority Options screen, locate the item <b>Reviewer Institutions</b> .<br>In the text box, type 1 or more OCLC symbols for institutions whose staff may access records you submit for review.<br>Separate multiple symbols with semicolons. The system ignores spaces before or after the semicolons.<br>You can enter institution symbols in uppercase or lowercase. The system stores them in uppercase.<br><b>Examples: ABC;DEF;XYZ</b> or <b>ABC; DEF; XYZ</b> or <b>abc;def;xyz</b> |
| 3 | <ul> <li>Save the list of reviewer institutions as the default for future sessions or use the list for the current session only.</li> <li>Click Save My Default or Save for Session.</li> <li>Note: Symbols not verified Institution symbols specified in the Reviewer Institutions option are not checked when you save the settings on the Options screen. The system checks institution symbols for reviewers only when you submit a record for review.</li></ul>                                                               |

# Reviewee: Submit a record for review

| 4                            | Action                                                                                                    |
|------------------------------|----------------------------------------------------------------------------------------------------|
| 1 F<br>F<br>•                | Prepare the bibliographic or authority record you want to submit for review.<br>For example:<br>• Retrieve, lock, and edit a WorldCat record.<br>• Retrieve and edit a record.<br>• Retrieve a previously edited record or workform from the save<br>file.                                                                                                    |
| 2 1<br>2<br>3<br>F<br>V<br>• | <ul> <li>file.</li> <li>Greate a new record.</li> <li>On the Action list, click Submit for Review or press <alt><k>&gt;&gt;&gt; (right angle bracket).</k></alt></li> <li>In the popup window, check the displayed list of reviewer institutions and edit the list if necessary.</li> <li>Or</li> <li>Type a list of OCLC symbols, separated by semicolons.</li> <li>Note: You can enter symbols in lowercase or uppercase. The system converts symbols to uppercase before validating them.</li> <li>Click OK to submit the record for review.</li> <li>Or click Cancel if you do not want to submit the record now.</li> <li>Results</li> <li>When you click OK, the system:</li> <li>Validates OCLC symbols you supplied. If any symbol is invalid, the system does not submit the record. An error message identifies the invalid symbol(s). You must retry submitting the record. When prompted, correct all invalid symbols and then click OK.</li> <li>Sets the record's Review status to Submitted for Review.</li> <li>For a locked WorldCat record, retains any lock on the record in WorldCat</li> </ul> |
| •                            | <ul> <li>or the Authority File.</li> <li>Automatically saves the record to the bibliographic save file or the authority save file.</li> <li>Displays the submitted record (display mode).</li> <li>Displays messages confirming that the record has been submitted and that</li> </ul>                                                                                                    |
| •                            | the record has been saved.<br>Shows the record's save file number.                                                                                                    |

Reviewee: View your submitted records

• You can retrieve submitted records from the Show By Status screen or from the Search Save File screen.

### Show By Status screen

|   | Action                                                                                     |
|---|--------------------------------------------------------------------------------------------|
| 1 | On the Cataloging tab or the Authorities tab, under Show Options, click <b>By Status</b> . |

|   | Action                                                                                                    |
|---|----------------------------------------------------------------------------------------------------|
| 2 | On the status list screen, under Show Save File, Review Status, select the check box for the <b>Submitted</b> status.                                 |
| 3 | Click <b>Show Records</b> or press <enter>.<br/><b>Result</b><br/>The system retrieves all records your institution has submitted for review.</enter> |

#### Search Save File screen

|   | Action                                                                                                    |
|---|----------------------------------------------------------------------------------------------------|
| 1 | On the Cataloging tab or the Authorities tab, under Search Options, click <b>Save File</b> .                                                    |
| 2 | On the Search Save File screen, in the Save File area, select the check box labeled <b>Submitted for Review</b> .                               |
| 3 | Click <b>Search</b> or press <enter>.<br/><b>Result</b><br/>The system retrieves all records your institution has submitted for review.</enter> |

# Reviewee: Recall submitted record

|   | Action                                                                                                    |  |  |  |  |
|---|----------------------------------------------------------------------------------------------------|--|--|--|--|
| 1 | Retrieve the record you want to recall.                                                                                   |  |  |  |  |
| 2 | 1. On the Action list, click <b>Recall Submitted Record</b> or press <alt><k>&lt;&lt;&gt; (left angle bracket).</k></alt> |  |  |  |  |
|   | Or click <b>Cancel</b> if you do not want to recall the record now.                                                       |  |  |  |  |
|   | Results                                                                                                    |  |  |  |  |
|   | When you click <b>OK</b> , the system:                                                                                    |  |  |  |  |
|   | • Removes the Review status <b>Submitted</b> from the record.                                                             |  |  |  |  |
|   | • For a locked WorldCat record, retains any lock on the record in WorldCa or the Authority File.                          |  |  |  |  |
|   | • Automatically resaves the record to the bibliographic save file or the authority save file.                             |  |  |  |  |
|   | Displays the record (display mode).                                                                                       |  |  |  |  |
|   | • Displays messages confirming that the record has been recalled and that the record has been saved.                      |  |  |  |  |
|   | Shows the record's save file number.                                                                                      |  |  |  |  |

# Reviewer: View list of records for review

|   | Action                                                                                       |
|---|----------------------------------------------------------------------------------------------|
| 1 | On the Cataloging tab or the Authorities tab, under Search Options, click <b>Save File</b> . |

|   | Action                                                                                                    |
|---|----------------------------------------------------------------------------------------------------|
| 2 | On the Search Save File screen, in the Review File area, type an OCLC institution symbol in the text box.<br>Or<br>To retrieve all records available for your review, leave the text box empty.                                                                                                    |
| 3 | <ul> <li>Click Search or press <enter>.</enter></li> <li>Result</li> <li>The system retrieves records submitted for your review by the institution whose symbol you specified.</li> <li>If you did not specify an institution symbol, the system retrieves all records for which your institution is designated as a reviewer.</li> <li>Note: Functions for reviewers</li> <li>Reviewers can: <ul> <li>View a submitted record in display mode (read only).</li> <li>Change the record view by selecting from the View list.</li> <li>Reviewers cannot: <ul> <li>Edit records.</li> <li>Flag records.</li> <li>Take any other action.</li> </ul> </li> <li>Note: Reviewee can act on a record while a reviewer views the record</li> <li>While you are reviewing a record, the reviewee (submitter) has full access to that record.</li> <li>The reviewee can recall a submitted record or delete it from the save file at any time. Your view of the record remains open, but the recalled or deleted record is not retrieved when you re-search the Review File.</li> <li>The reviewee can edit the record while you are viewing it. To view the record. You need not repeat the search.</li> </ul> </li> </ul> |

Reviewer and reviewee: Comments and responses

- The system does not handle communication between reviewer and reviewee.
- Review participants can use any method they wish to exchange status information, review comments, follow-up questions, and proposed revisions.
- Interactive review and revision. A reviewee can edit a submitted record while a reviewer is viewing that record. Using this functionality, reviewer and reviewee can discuss changes by phone while both view the record. Then, the reviewee can edit the record and resave it. To check the edits, the reviewer can return to a Review File results screen and reopen the record.

Reviewee: Revise record: take action or resubmit for review

|   | Action                                                                            |
|---|-----------------------------------------------------------------------------------|
| 1 | After receiving comments from a reviewer, retrieve the record you want to revise. |

|   | Action                                                                                                    |
|---|----------------------------------------------------------------------------------------------------|
| 2 | Revise the record to respond to corrections and suggestions from the reviewer.                                                                                                    |
| 3 | <ul> <li>Depending on the review procedure you are following or on direction from the reviewer, select the appropriate next step. For example:</li> <li>Take a final action on the record</li> <li>Resubmit the revised record for further review</li> <li>Delete the record from the save file</li> </ul> |